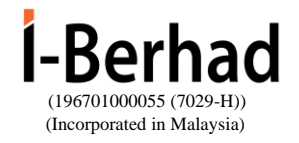

# ADMINISTRATIVE GUIDE FOR EXTRAORDINARY GENERAL MEETING

Type of meeting:Extraordinary General Meeting ("EGM")Date & Time:Thursday, 8 August 2024 at 3.00 p.m.Venue:Level 31, Mercu Maybank<br/>i-City, Selangor Golden Triangle<br/>40000 Shah Alam, Selangor<br/>Malaysia

#### A. ELIGIBILITY TO ATTEND BASED ON THE RECORD OF DEPOSITORS

Only a shareholder whose name appears on the Record of Depositors as at 1 August 2024 shall be entitled to attend or appoint proxy(ies) to attend and/or vote on his/her behalf.

#### B. PRE-REGISTRATION PROCEDURE

Members/proxies/corporate representatives/attorneys who wish to attend and vote at the EGM are to follow the procedure as summarised below:

| -                  |                                        |                                                                                                    |  |
|--------------------|----------------------------------------|----------------------------------------------------------------------------------------------------|--|
| Procedure          |                                        | Action                                                                                                    |  |
|                    |                                        |                                                                                                    |  |
| BEFORE THE EGM DAY |                                        |                                                                                                    |  |
| (a)                | Register as a User<br>with TIIH Online | <ul> <li>Using your computer, access the website at https://tiih.online. Register as a user under the "e-Services" by selecting "Create Account by Individual Holder". Refer to the tutorial guide posted on the homepage for assistance.</li> <li>Registration as a user will be approved within one (1) working day and you will be notified via e-mail.</li> <li>If you are already a user with TIIH Online, you are not required to register again. You will receive an e-mail to notify you that the Pre-Registration for I-Berhad EGM is available for registration at TIIH Online.</li> </ul> |  |

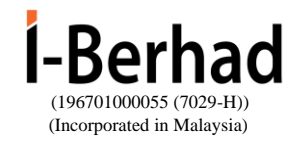

| (b) | PRE-REGISTRATION<br>to attend EGM | <ul> <li>Registration is open from 10.00 a.n<br/>Wednesday, 17 July 2024 up to 3.00 p.n<br/>Tuesday, 6 August 2024.</li> </ul>                         |
|-----|-----------------------------------|----------------------------------------------------------------------------------------------------|
| •   |                                   | <ul> <li>Login with your user ID and password and select<br/>the corporate event: "(REGISTRATION<br/>I-BERHAD EGM 2024".</li> </ul>                    |
|     |                                   | <ul> <li>Read and agree to the Terms &amp; Conditions an<br/>confirm the Declaration.</li> </ul>                                                       |
|     |                                   | <ul> <li>Insert the CDS account number and indicate th<br/>number of shares.</li> </ul>                                                                |
|     |                                   | • Submit to register your physical attendance.                                                                                                    |
|     |                                   | <ul> <li>System will send an e-mail to notify you that you<br/>registration to attend the EGM physically<br/>received and will be verified.</li> </ul> |
|     |                                   | • After verification of your registration against th                                                                                                   |
|     |                                   | General Meeting Record of Depositors as a                                                                                                    |
|     |                                   | 1 August 2024, the system will send you an e                                                                                                    |
|     |                                   | your registration for pre-registration to attend th EGM.                                                                                               |

#### C. APPOINTMENT OF PROXY

A shareholder who is unable to attend the EGM on 8 August 2024 may appoint proxy and indicate the voting instructions in the form of proxy. Please deposit the form of proxy with the Company's Share Registrar, Tricor Investor & Issuing House Services Sdn Bhd at Unit 32-01, Level 32, Tower A, Vertical Business Suite, Avenue 3, Bangsar South, No. 8, Jalan Kerinchi, 59200 Kuala Lumpur, Malaysia or alternatively, at its Customer Service Centre at Unit G-3, Ground Floor, Vertical Podium, Avenue 3, Bangsar South, No. 8, Jalan Kerinchi, 59200 Kuala Lumpur, Malaysia.

You may also submit the form of proxy electronically via TIIH Online website at <u>https://tiih.online</u>, not less than forty-eight (48) hours before the time appointed for holding the EGM or any adjournment thereof, otherwise the form of proxy shall not be treated as valid. Please read and follow the procedures below to submit form of proxy electronically.

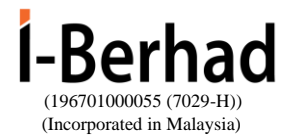

## D. ELECTRONIC LODGMENT OF FORM OF PROXY

The procedures to lodge your form of proxy electronically via Tricor's TIIH Online website are summarised below:

| Procedure                                      | Action                                                                                                    |  |  |  |  |  |
|------------------------------------------------|----------------------------------------------------------------------------------------------------|--|--|--|--|--|
| i. Steps for individual shareholders           |                                                                                                    |  |  |  |  |  |
| Register as a User with<br>TIIH Online         | <ul> <li>Using your computer, please access the website at https://tiih.online. Register as a user under the "e-Services". Please refer to the tutorial guide posted on the homepage for assistance.</li> <li>If you are already a user with TIIH Online, you are not required to register again.</li> </ul>                                                                                                    |  |  |  |  |  |
| Proceed with<br>submission of form of<br>proxy | <ul> <li>After the release of the Notice of Meeting by the Company, login with your username (i.e. email address) and password.</li> <li>Select the corporate event: "I-BERHAD EGM 2024 – Submission of Proxy Form".</li> <li>Read and agree to the Terms and Conditions and confirm the Declaration.</li> <li>Insert your CDS account number and indicate the number of shares for your proxy(ies) to vote on your behalf.</li> <li>Appoint your proxy/proxies and insert the required details of your proxy/proxies or appoint the Chairman as your proxy.</li> <li>Indicate your voting instructions – FOR or AGAINST, otherwise your proxy will decide on your votes.</li> <li>Review and confirm your proxy(ies) appointment.</li> <li>Print the form of proxy for your record.</li> </ul> |  |  |  |  |  |
| II. Steps for corporation                      | n or institutional shareholders                                                                                                    |  |  |  |  |  |
| Register as a User with<br>TIIH Online         | <ul> <li>Access TIIH Online at <u>https://tiih.online</u>.</li> <li>Under e-Services, the authorised or nominated representative of the corporation or institutional shareholder should selects "Create Account by Representative of Corporate Holder".</li> <li>Complete the registration form and upload the required documents.</li> <li>Registration will be verified, and you will be notified by email within one (1) to two (2) working days.</li> <li>Proceed to activate your account with the temporary password given in the email and re-set your own password.</li> </ul>                                                                                                    |  |  |  |  |  |

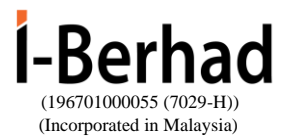

|                       | Note: The representative of a corporation or institutional<br>shareholder must register as a user in accordance with the<br>above steps before he/she can subscribe to this corporate<br>holder electronic proxy submission. Please contact our Share<br>Registrar if you need clarifications on the user registration. |  |  |
|-----------------------|----------------------------------------------------------------------------------------------------|--|--|
| Proceed with          | • Login to TIIH Online at <u>https://tiih.online</u> .                                                                                                    |  |  |
| submission of form of | Select the corporate exercise name: "I-BERHAD     EGM 2024 - Submission of Proxy Form"                                                                                                    |  |  |
| рюху                  | Agree to the Terms & Conditions and Declaration                                                                                                    |  |  |
|                       | <ul> <li>Agree to the remise conditions and Declaration.</li> <li>Proceed to download the file format for "Submission.</li> </ul>                                                                                                    |  |  |
|                       | of Form of Proxy" in accordance with the Guidance                                                                                                    |  |  |
|                       | Note set therein.                                                                                                    |  |  |
|                       | • Prepare the file for the appointment of proxies by inserting the required data.                                                                                                    |  |  |
|                       | • Login to TIIH Online, select corporate exercise name:                                                                                                    |  |  |
|                       | "I-BERHAD EGM 2024 - Submission of Proxy                                                                                                    |  |  |
|                       | Form".                                                                                                    |  |  |
|                       | <ul> <li>Proceed to upload the duly completed proxy appointment file.</li> </ul>                                                                                                    |  |  |
|                       | • Select "Submit" to complete your submission.                                                                                                    |  |  |
|                       | • Print the confirmation report of your submission for your record.                                                                                                    |  |  |

The last date and time for lodging the form of proxy is **Tuesday**, **6 August 2024 at 3.00 p.m.** 

### E. ENQUIRY

If you have any enquiries on the above, please contact the following persons during office hours on Mondays to Fridays from 9.00 a.m. to 5.30 p.m. (except on public holidays):

| Tricor Investor & Issuing House   | General Line:   | 603-2783 9299                  |
|-----------------------------------|-----------------|--------------------------------|
| Services Sdn Bhd                  | Contact Person: |                                |
| Unit 32-01, Level 32, Tower A     | En. Harraz Iman | 603-2783 9242                  |
| Vertical Business Suite, Avenue 3 | Ms. Vivien Khoh | 603-2783 9250                  |
| Bangsar South, No. 8, Jalan       |                 |                                |
| Kerinchi                          | Fax Number:     | 603-2783 9222                  |
| 59200 Kuala Lumpur, Malaysia      | Email:          | is.enquiry@my.tricorglobal.com |